## Hvordan bruger man Hypersnap 6.

< **Ctrl+Shift+r** > betyder at du skal trykke Control og Shift samt R ned på samme tid. (start udklip af billede)

På samme måde når du vil hente en tekst, så bruger du:

< Ctrl+Shift+t > betyder at du skal trykke Control og Shift samt T ned på samme tid.

Når du har startet Hypersnap, så tryk på "\_" ligge i baggrunden.

så den kommer til at

Så går du ind i AO.

Og finder det opslag som du skal bruge. F.eks.:

| som 🛛 <                                   | Forrige opslag 💫 Na              | este opslag 50%                                                                         | 🔹 📈 Indstillinger 🍞 Se logfilen 🛛 ? Hjælp                                                                                                |                                                                                                    |                                                     |                                                                                                   |                                                                |            |
|-------------------------------------------|----------------------------------|-----------------------------------------------------------------------------------------|----------------------------------------------------------------------------------------------------|----------------------------------------------------------------------------------------------------|-----------------------------------------------------|---------------------------------------------------------------------------------------------------|----------------------------------------------------------------|------------|
|                                           |                                  |                                                                                         |                                                                                                    |                                                                                                    |                                                     |                                                                                                   |                                                                |            |
| 2<br>3<br>4<br>5 —                        | -61                              |                                                                                         | Konfirmered                                                                                                    | e Drenge.                                                                                                    | 1.000                                               |                                                                                                   | adart a sa s                                                   | 13         |
| 5<br>7<br>3<br>9<br>0<br>1<br>2<br>3<br>4 | Konfirmationens<br>Asr og Datam. | Kenfirmandens fulde Navn eft<br>Daabsattest eller ved Eftersys<br>bogen, og Opholdisted | er forviet<br>i Kirke<br>Birn Stiffaderum eller Stiffaderum eller Piejder-<br>schreuse eller Haubondens falle Narn, Suiling og<br>Bogal. | Konfirmandens Fødetted og Daabested<br>(sopp med Angivelse af Aar og Datam<br>for Fødet) og Daah, efter Daabauttet<br>eller ved Efteryn i Kirkebogen. | Dom om Konfirman-<br>dens Kundskaber og<br>Forhold. | Naar Alders-<br>eller Kundskabsdis-<br>pensation er given,<br>anføres Dispensatio-<br>nens Datum. | Af hvilken Præst<br>Konfirmations-<br>handlingen er<br>udført. | Anmærkning |
| 1                                         | 1921<br>2'Oktober                | Swind An que a<br>Laubunt. Ro                                                           | Bate Verting Right Phone first V                                                                                                    | The Bredericks life yeld Markens<br>by a 1997. 15 April 1 4 6 6 8 Sala<br>Unit 4. Markans Sugar Pas,<br>Betagn & 1                                    |                                                     |                                                                                                   | Loqueprost Humber                                              |            |
| 2                                         | 1921<br>2'Ontation               | Key Bendix H<br>Row                                                                     | andur This you Family Dinde Henens                                                                                                    | Hills Rong Jog 1907, 29 April                                                                                                    |                                                     |                                                                                                   | Hundred                                                        |            |
| 43                                        | 1921<br>2' Ok loba               | Sour Equir Ma                                                                           | dend and of Hustin Anna Conese                                                                                                    | dible Rong town 1907 1 Septem                                                                                                    | ken                                                 |                                                                                                   | Soyugross Hun Sen                                              |            |
| 34                                        | 1921 .<br>2' Ortohin             | Peda Johannas                                                                           | Who the trank the Frederic A frederic with the trans                                                                                     | Alt i Sytheting 19.7. 30 June                                                                                                    |                                                     |                                                                                                   | Loguepress<br>Hunden                                           |            |
| 5                                         | 1921.<br>2' On Laton             | Gunnar Hausen                                                                           | Fisher Johan Martine Hause                                                                                                    | Sit a Horry Lyw M. 7. 18 Jul.<br>det . Ronny Lyw 1907. 20 Swee                                                                                        | ha                                                  |                                                                                                   | Topuport<br>Hunter                                             |            |
| 6                                         | 1921 .<br>2' Oktober             | Lawrits Peter Ma                                                                        | ries christer on thestro, fund the                                                                                                    | First Rivery Lyw 1907 12 Sugar<br>e till, Rivery Lyw 1907, 15 Lep ten                                                                                 | da.                                                 |                                                                                                   | Lequeros Thursday                                              |            |

Det er svært at læse. Så går du op i % så du evt. har den halve bog fylder skærmbredden.

| em som                                 | Forrige opsia | p > Næste opslag   75%           | • 🔹 🔀 Indstillinger 📿 Se logflien 💡 Hjø                                            | lo                                                                                                    |                                                                                                    |
|----------------------------------------|---------------|----------------------------------|------------------------------------------------------------------------------------|----------------------------------------------------------------------------------------------------|----------------------------------------------------------------------------------------------------|
| 120 *                                  |               |                                  |                                                                                    |                                                                                                    |                                                                                                    |
| 123                                    | 1.7.5.5.5     |                                  |                                                                                    | arrest and a second at the second at the second at the second at the second at the second at the second at the                                                       | Contract of the local data                                                                                   |
| 125                                    |               |                                  |                                                                                    | Konfirmerede                                                                                                    | Drenge                                                                                                    |
| 127<br>128                             | 0.0           |                                  |                                                                                    | ixonninierede                                                                                                    |                                                                                                    |
| 129<br>130                             |               |                                  |                                                                                    | •                                                                                                    | •                                                                                                    |
| 131<br>132<br>133<br>134<br>135<br>136 | л             | Konfirmationens<br>Aar og Datum. | Konfirmandens falde Navn efter forevist<br>Duabsattest eller vod Eftersyn i Kirke- | Forseldrenes (red sugge Bern Moderens), oventuelt til-<br>lige Stiffaderens eller Stiffanderens eller Pløjefor-<br>ældrenes eller Husborders fulde Nava, Stilling og | Konfirmandens Fødestød og Daabes<br>(Soga) med Angivelse af Aar og Dat<br>før Fødsel og Daab, efter Daabsatt |
| 138<br>139                             |               |                                  | orgen, og Opholdisted.                                                             | Bogael.                                                                                                    | eller ved Eftersyn i Kirkebogra.                                                                             |
| 141                                    |               |                                  | A                                                                                  | ichaelis 1921                                                                                                    | An Rabing Hill                                                                                               |
| 145<br>146<br>146<br>147               | 1             | 1921<br>2'Optaco                 | Swind Ange Bare                                                                    | Hateley Victor Encand Goog<br>Landation Hugha Piter fitt of<br>Induction . Nar on y                                                                                  | The Bredester life of the Mars                                                                               |
| 148<br>149<br>150                      |               | 1011                             | at 12 in her                                                                       | This you having Buidis Hensen                                                                                                    | Firs . Bring Log w 1907 29.1                                                                                 |
| 151<br>152<br>153                      | 2             | 2'Enter                          | Rey Sender Hausur<br>Rowing                                                        | Husting Hansing Howith for                                                                                                    | 114 . Rong Jay 1907, 217.                                                                                    |
| 155<br>156<br>157                      | 4 <b>X</b>    | 1921                             | Sour Equir Madsud                                                                  | Husmail Peter Lanfity Juling Hods                                                                                                    | dible Rong ty 1907 1 Jeps                                                                                    |
| 158<br>159                             |               | 2 Con tobac                      | P. T. Korny                                                                        | fort chiderece torong                                                                                                    | Fil . No Matrice 19.7 28 M                                                                                   |
| 161<br>162<br>163                      | 3*            | 2' Ontober                       | Mortuin, Nanho                                                                     | Hustrade John to Henrich Jack                                                                                                    | Ashi Ng Ashing 1907. 30 Jun                                                                                  |
| 164 ≡<br>165                           | -             | 1921                             |                                                                                    | Fisher Johan Martin Hausen                                                                                                    | Fint a Rowing Ly . 1907. 187.                                                                                |
| 167<br>168<br>169                      | 5             | 2' Salaton                       | Gunnar Hansen Horiz                                                                | Hustin Friger Historie for                                                                                                    | till . Rong ty 107. 2. de                                                                                    |
| 170 171                                | 1             | 192/ -                           | Lawrith Pelos Harris                                                               | Artig Burnet Loudits Martiel                                                                                                    | 101. 110 19 1907 12 hu                                                                                       |
| 172<br>173<br>174                      | 6             | 2'October                        | Christen Natele                                                                    | Maria fort Huristius, Nakk                                                                                                    | liss, thereing Lyndrof, 15 Leps                                                                              |
| 126                                    |               |                                  |                                                                                    |                                                                                                    |                                                                                                    |

75% er måske passende, men prøv lige 100%

| . C Forrige opsia | g 📏 Næste opslag 🔢 100% | <ul> <li>X Indstillinger 2 Se logfilen ? Hjælp</li> </ul>                                                        |                                                      |
|-------------------|-------------------------|----------------------------------------------------------------------------------------------------|------------------------------------------------------|
|                   |                         | and the second second second second second second second second second second second second second second second | a warne                                              |
|                   |                         |                                                                                                    | . Vonfum and                                         |
| 1.1.1.1           |                         |                                                                                                    | Kommened                                             |
|                   |                         |                                                                                                    |                                                      |
|                   |                         |                                                                                                    |                                                      |
|                   |                         | Forfameline folds New Sec. foundat                                                                               | Forældrenes (ved uægte Børn Moderens), eventuelt til |
| M                 | Konfirmationens         | Danhattart aller rad Efferenze i Kisha                                                                           | lige Stiffaderens eller Stifmoderens eller Plejefor  |
| -10.              | Aar og Datum.           | bogan og Opholdestad                                                                                             | ældrenes eller Husbondens fulde Navn, Stilling og    |
|                   |                         | bogen, og Opnomssten.                                                                                            | Bopæl.                                               |
|                   |                         |                                                                                                    |                                                      |
|                   |                         |                                                                                                    | richaelis 1921                                       |
|                   | 1921                    | Saund Some Ban                                                                                                   | Hately Vietor Emanded Sung                           |
| 1                 | n'Act.                  | P P P                                                                                                    | to less of the first of the                          |
|                   | & CRIOber               | daulunt. forway                                                                                                  | if i array                                           |
|                   | 1921                    | Har Bendix Hansen                                                                                                | This eyer dearity Builder Hans a                     |
| ~                 | 2' Andala               | Ring                                                                                                    | Dhariban Bi King                                     |
|                   | land                    | Receiver                                                                                                    | Husmont Peter Lawfity Fuling Ho                      |
| 4.8               | 1921                    | Sour Our Madend                                                                                                  | en of Hustinchina Louise                             |
| 14                | 2 Ok loba               | Rowing                                                                                                    | first chidusen Porrig                                |
|                   | 1921 .                  | Jeda Tolamust                                                                                                    | In hegtoman Hans Frederic Moffencer                  |
| 3*                | 7' Ant i                | Mortenein Nahhy                                                                                                  | Hus brake : Laurido Henrich Juis                     |
|                   | & Unesolur              |                                                                                                    | Tinty Natitu                                         |
| C                 | 1921                    | P 41                                                                                                    | 21 you want and and and                              |
| 3                 | 2' On labor             | Vannar Hausen Potis                                                                                              | Nichan River Norrive                                 |
|                   | 1921 .                  | e                                                                                                    | 1 Har Bert San file Mandel                           |
| 1                 |                         | Lawrits Jeta Marin                                                                                               | at it is all the de                                  |

Det ser bedre ud, for du har det hele med fra venstre bogside, og så passer det også at du kan få det hele indførslen om den person i 2 billeder + et par små billeder med AO Opslag, Side nr. og begivenheden.

Og hvilken kirkebog det handler om.

## Hvordan gør du så?

## < Ctrl+Shift+t >

Hvis du vil starte med kirkebogen: 1892 - 1921, Rørvig, Ods, Holbæk / data/kirkeboeger1892/374/3/005/0139a-CD.Jpg

Den kan du lave som billede med < **Ctrl+Shift+r** > eller

## som tekst med < Ctrl+Shift+t > :

1892 - 1921, Rørvig, Ods, Holbæk / data/kirkeboeger1892/374/3/005/0139a-CD.Jpg.

Hvis du vil have teksten så trykker du < Ctrl+Shift+t > og så kommer der et + frem,

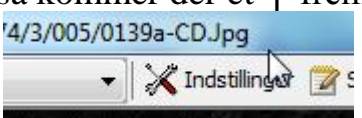

som du placere pilen i det ene hjørne af det du vi klippe ud.

Og så trykker du venstre museknap, og nu trækker du krydset op til det modsatte hjørne

og trykker igen venstre museknap, så har du udklipp<u>et din tek</u>st. Hvis Hypersnap

boksen ikke lige springer frem selv, kan du trykke på ikonet **even** nede på værktøjslinijen i bunden af skærmen. Så skulle hypersnap komme frem.

| <b>8</b> 1 | Hyper | Snap 6 - | [Snap6    | *]           |           |           |               |                |          |                 |      | - |
|------------|-------|----------|-----------|--------------|-----------|-----------|---------------|----------------|----------|-----------------|------|---|
| : 🔜        | File  | e Edit   | View      | Capture      | Image     | Color     | TextSnap™     | Options        | Tools    | Window          | Help |   |
| i d        | ነ 🖻   | 29 🖪     | <b>7</b>  | . 👘 🛄 é      | 🗟   🚯     | Q 🎸       | 🖉 🔜 🐺 d       | <u>a   P 6</u> | ` \$\$ 2 | . <b>F</b>   K? | 100% |   |
|            | Þ     | 18       | 892 - 192 | 1, Rørvig, ( | Ods, Holl | bæk / dat | ta/kirkeboege | r1892/374/3    | 3/005/01 | 39a-CD.Jpg      |      |   |

1892 - 1921, Rørvig, Ods, Holbæk / data/kirkeboeger1892/374/3/005/0139a-CD.Jpg

Nu kan du kopiere teksten over i dit Word dokument. Enten med Højre museknap og "kopier" eller <Ctrl+c> og i Word højre mus "sæt ind" (paste) eller <Ctrl+v>.

Nu er du klar til næste billede, om det er begivenheden Konfirmerede Drenge. eller Opslag nr. Opslag 140, eller selve indførslen. Men det er samme princip til alle disse udklip, nemlig:

| Ind | på       | AO | ops | laget | igen |
|-----|----------|----|-----|-------|------|
| -   | <b>I</b> |    |     |       | 0-   |

| n C Forn | ige opslag | Næste opslag   100% | 💌 🔀 Indstillinger 😰 Se logfilen 💡 Hjælp                                                                                                    |                                                                                                    |
|----------|------------|---------------------|----------------------------------------------------------------------------------------------------|----------------------------------------------------------------------------------------------------|
|          | 1000       |                     | e yeye                                                                                                    |                                                                                                    |
|          |            |                     | and the second second se |                                                                                                    |
|          |            |                     |                                                                                                    | Konfirmered                                                                                                    |
| -        | 1.00       | Ar.                 |                                                                                                    |                                                                                                    |
|          |            |                     |                                                                                                    |                                                                                                    |
|          |            |                     |                                                                                                    |                                                                                                    |
|          |            |                     |                                                                                                    | Formidranes (ved amonte Barn Madarana) exantualt til                                                                                                    |
|          |            | 17 - C- V           | Konfirmandens fulde Navn efter forevist                                                                                                    | Porter to be and the state of the state of t |
|          | M          | Konfirmationens     | Daabsattest eller ved Eftersyn i Kirke-                                                                                                    | lige Stiffaderens eller Stifmoderens eller Plejefor-                                                                                                    |
|          |            | Aar og Datum.       | bogan og Onholdestad                                                                                                    | ældrenes eller Husbondens fulde Navn, Stilling og                                                                                                    |
|          |            |                     | obgen, og opnomsærer.                                                                                                    | Bopæl.                                                                                                    |
|          |            |                     |                                                                                                    |                                                                                                    |
|          |            |                     | 1                                                                                                    | X: 1                                                                                                    |
| -        |            |                     |                                                                                                    | achieus 17 MI                                                                                                    |
|          |            | 1921                | Sund do an Bak                                                                                                    | Actily Victor Emanced Sur                                                                                                    |
|          | 1          | .10.1               | 0.                                                                                                    | hawang of nuger rene for                                                                                                    |
|          | /          | 2 Oktober           | daulunt. Morry                                                                                                    | anderland : Marony                                                                                                    |
| H        |            | 1021                | alt D . h. l                                                                                                    | This en danily Budis Herisas                                                                                                    |
|          | 1          | 1901                | Tel Dender Handen                                                                                                    | " Hushy Hansino Humilto fo                                                                                                    |
| 1 1      | 0          | 2 Ontation          | Ringer                                                                                                    | Whenip and River Vinner                                                                                                    |
|          |            |                     | 2                                                                                                    | Humant Peter Landity Julius Ha                                                                                                    |
| 11/1     | 8          | 1921                | Sur Nou Made                                                                                                    | en a Husting to fourse                                                                                                    |
| 17.      | x          | 2' On Labor         | pin opinionausin                                                                                                    | 1:10 1 1 P.                                                                                                    |
|          |            | ~ en mente          | a - norry                                                                                                    | The conduction other                                                                                                    |
|          |            | 1921 .              | Jelo plannes                                                                                                    | Huster Cecilio Tolanne At Celinan Nos                                                                                                    |
| 31       | X          | 2' A. 1 .           | Mortinein Nahho                                                                                                    | Hus lovate: Laurido Henrich Juis                                                                                                    |
|          |            | h ORtoken           |                                                                                                    | Quertyer . Natere                                                                                                    |
|          | -          | 1921                | 101                                                                                                    | Fisher Johan Martin Hause                                                                                                    |
| 1        | 5          | h' P .              | 4 M 1 M                                                                                                    | on Huskin Freger Thistine for                                                                                                    |
| 1 .      | ·          | 2 Oklahu            | Cumar dansie Moting                                                                                                    | Wielaw Rovin Norriver                                                                                                    |
|          |            | 1921 .              | e 0                                                                                                    | A Huger San San Silo Martil                                                                                                    |
| 1        | (          |                     | Lawrits Jeta Marins                                                                                                    | at it and the total                                                                                                    |
|          | 7          | A' #                | 00                                                                                                    | Curissinan a ruder quina com                                                                                                    |

**Udklip billede** (gentages for hvert billede):

Trykker du < Ctrl+Shift+r> og så kommer der et + frem, som du placere pilen i det ene Opslag 139

hjørne af det du vi klippe ud. Opslag 141 (for opslag nummer) Og så trykker du venstre

museknap, og nu trækker du krydset op til det modsatte hjørne **Vopslag** 14 og trykker igen venstre museknap, så har du udklippet dit opslaget ud som billede.

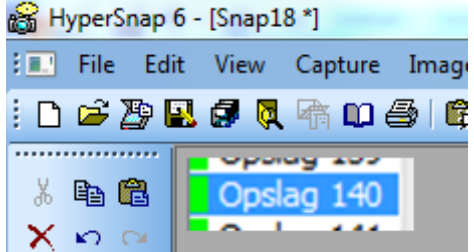

nu trykker du "kopier" som normalt (nævnt lige før), og

sæt ind i Word dokumentet.

Og hvis du vil gemme billedet som JPG filer. Så kan du gå op i "File" og "Save as" eller du kan også gemme som ved at trykke  $\langle Ctrl + s \rangle$  og så er det som du plejer at gemme alle andre filer med "Gem som".

Så gentager du "Udklip billede (gentages for hvert billede):"